## Caroline County Fire – Rescue RESCUE BRIDGE TRAINING BULLETIN

Bulletin No. 1 Date of Issue: January 9, 2013

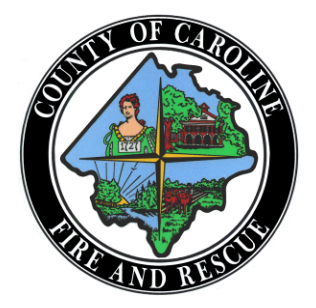

### **DUPLICATE REPORTS – INTERIM GUIDANCE**

# Please note this a temporary fix until we are able to process the Rescue Bridge data along with the CAD generated data.

With the recent implementation of the Rescue Bridge reporting program, an issue has surfaced with the duplication of run reports secondary to the transfer of CAD data for each individual unit. This is creating multiple duplicate entries of the same incident. This bulletin is intended to clarify this issue and provide guidance for correct entry procedures.

#### Background

Caroline 911 Center's Computer Aided Dispatch (CAD) computer transfers unit specific data into our Rescue Bridge Program. This feature is designed to assist the end user with the capture of the response location and unit times. Separate entries are generated for each responding unit (see Figure 1).

|                  |            | Computer Aided            | Dispatched Calls of Typ | e: Fire                 |                       | ords Per Page: 25 ▼   Update Every: 60 seconds ▼   c of Last CAD Import. Not Available Response Times Times   arrived Arrived To Service Second Times   136 06.44 06.51 04.41 04.34 04.41   157 0.2:20 04.29 05 01.16 02.58   19 18.28 18.38 18.38 127 18.32 18.38   102 12.04 13.33 10.37 12.02 09.30 09.49   102 06.30 09.49 08.27 10.30 10.30 10.33 |                   |
|------------------|------------|---------------------------|-------------------------|-------------------------|-----------------------|----------------------------------------------------------------------------------------------------|-------------------|
| Date Span:       | 12/27/2012 | to 01/03/2013 III Refresh |                         |                         | Records P             | er Page:                                                                                                    | 25 🔻              |
| Unit:            | All 🔻      |                           |                         |                         | Updat                 | e Every:                                                                                                    | 60 seconds 🔻      |
|                  |            |                           |                         | ,                       | -<br>Date/Time of Las | t CAD Impo                                                                                                    | rt: Not Aveilable |
|                  |            |                           |                         |                         | Unit Resp             | onse Time                                                                                                    |                   |
| Incident<br>Date | Incident # | Incident Addres           | s Ur<br>Nun             | it Unit<br>ber Dispatch | ed Enroute            | Arrived                                                                                                    | In Service        |
| 01/03/13         | 2013137    | 16716 BRASWELL ST         | CM                      | 10 06:54                | 06:56                 | 07:01                                                                                                    | 08:24             |
| 01/03/13         | 2013135    | 0 DAWN BLVD               | B                       | 5 06:33                 | 06:36                 | 06:44                                                                                                    | 06:51             |
| 01/03/13         | 2013132    | 31278 RIVA RIDGE RD       | CM                      | 26 03:11                | 03:14                 | 03:34                                                                                                    | 04:41             |
| 01/03/13         | 2013130    | 31056 BETHLEHEM RD        |                         |                         |                       |                                                                                                    |                   |
| 01/03/13         | 2013129    | 622 CLOVER HILL DR        | CM                      | 10 01:53                | 01:57                 | 02:20                                                                                                    | 04:29             |
| 01/03/13         | 2013128    | 10056 CARTERS LN          | CM                      | 26 01:03                | 01:05                 | 01:16                                                                                                    | 02:58             |
| 01/02/13         | 2013110    | 19164 PARTLOW RD          | VR                      | 28                      | 18:19                 | 18:28                                                                                                    | 20:16             |
| 01/02/13         | 2013109    | 29493 SECRETARIAT RD      | В                       | 1 18:26                 | 18:28                 |                                                                                                    | 18:38             |
| 01/02/13         | 2013109    | 29493 SECRETARIAT RD      | B                       | 2 18:20                 | 18:27                 |                                                                                                    | 18:54             |
| 01/02/13         | 2013109    | 29493 SECRETARIAT RD      | В                       | 5 18:13                 | 18:17                 | 18:28                                                                                                    | 18:46             |
| 01/02/13         | 2013109    | 29493 SECRETARIAT RD      | E                       | 18:26                   | 18:27                 |                                                                                                    | 18:39             |
| 01/02/13         | 201380     | 11264 FREDERICKSBURG TPKE | CM                      | 10 12:01                | 12:02                 | 12:04                                                                                                    | 13:33             |
| 01/02/13         | 201373     | 2350 SKINKERS NECK RD     | CM                      | 10 10:10                | 10:12                 | 10:37                                                                                                    | 12:02             |
| 01/02/13         | 201369     | 132 COURTHOUSE LN         | CM                      | 10 09:29                |                       | 09:30                                                                                                    | 09:49             |
| 01/02/13         | 201364     | 22216 COOL WATER DR       | CM                      | 26 08:00                | 08:02                 | 08:09                                                                                                    | 08:27             |
| 01/02/13         | 201364     | 22216 COOL WATER DR       | E                       | 08:00                   | 08:02                 |                                                                                                    | 08:30             |
| 01/02/13         | 201364     | 22216 COOL WATER DR       | E                       | 2 08:00                 | 08:02                 | 08:08                                                                                                    | 09:09             |
| 01/02/13         | 201356     | 21097 WARE CREEK RD       | CM                      | 10 00:59                | 01:02                 | 01:24                                                                                                    | 03:01             |
| 01/01/13         | 201350     | 115 MM S 195              | CM                      | 26 21:27                | 21:29                 | 22:08                                                                                                    | 22:17             |
| 01/01/13         | 201350     | 115 MM S 195              | RES                     | P2                      | 21:30                 | 21:39                                                                                                    | 22:12             |
| 01/01/13         | 201350     | 115 MM S 195              | SQ                      | D2                      | 21:30                 | 21:39                                                                                                    | 22:08             |
| 01/01/13         | 201330     | 8192 CEDAR FORK RD        | CM                      | 26 16:49                | 16:51                 | 16:56                                                                                                    | 18:24             |
| 01/01/13         | 201328     | 7267 TANGLEWOOD DR        | CM                      | 10 16:32                | 16:33                 | 16:52                                                                                                    | 18:14             |
| 01/01/13         | 201326     | 153 CHASE ST              | CM                      | 10 14:13                | 14:14                 | 14:17                                                                                                    | 16:07             |
| 01/01/13         | 201317     | 7191 TANGLEWOOD DR        | CM                      | 10 10:22                | 10:23                 | 10:35                                                                                                    | 11:58             |
|                  |            |                           | Records 1 - 25 of 134   |                         |                       |                                                                                                    | Next 25 >>        |

Records 1 - 25 of 134 Go to Page: 1 2 3 4 5 ... 6

Figure 1

When NFIRS reports are generated using the quick entry tool from the EMS Field Bridge (Toughbook) or upon returning to the station, fire users are selecting their own unit CAD report and generating a separate full NFIRS report (see the numerous duplicate incident entries in Figure 2). This is creating a number of issues in the system including problems saving reports, inconsistent narratives and incident types, and duplicate of statistical records.

| Validity | Status      | Туре     | Incident Date | Incident # | Call # | Incident Type                   | Address               | Date Entered |
|----------|-------------|----------|---------------|------------|--------|---------------------------------|-----------------------|--------------|
| 100      | N/A         | *        | 1/1/13        | 2013-00050 | 201350 | Traffic/Transportation Accident | 115 MM S I95          | 1/1/13       |
| 92       | In Progress | 2        | 1/1/13        | 2013-00030 |        | Rescue, EMS incident, other     | 8192 CEDAR FORK RD    | 1/1/13       |
| 99       | N/A         | *        | 1/1/13        | 2013-00030 | 201330 | Breathing Problem               | 8192 CEDAR FORK RD    | 1/1/13       |
| 89       | In Progress | 2        | 1/1/13        | 2013-00028 |        | Rescue, EMS incident, other     | 7267 Tanglewood DR    | 1/2/13       |
| 99       | N/A         | *        | 1/1/13        | 2013-00028 | 12-    | Illness                         | 7267 Tanglewood Drive | 1/2/13       |
| 92       | In Progress | 2        | 1/1/13        | 2013-00026 |        | Rescue, EMS incident, other     | 153 Chase ST          | 1/2/13       |
| 99       | N/A         | 34       | 1/1/13        | 2013-00026 | 12-    | Illness                         | 153 Chase St.         | 1/2/13       |
| 61       | In Progress | 2        | 1/1/13        | 2013-00017 |        | Rescue, EMS incident, other     | 7191 TANGLEWOOD DR    | 1/2/13       |
| 91       | In Progress | <u>×</u> | 1/1/13        | 2013-00017 |        | Gas leak (natural gas or LPG)   | 7191 Tanglewood DR    | 1/2/13       |
| 100      | N/A         | *        | 1/1/13        | 2013-00017 | 12-    | Fire Standby                    | 7191 Tanglewood Drive | 1/2/13       |
| 92       | In Progress | 2        | 1/1/13        | 2013-00013 |        | Rescue, EMS incident, other     | 120 Anderson AVE      | 1/2/13       |
| 98       | N/A         | *        | 1/1/13        | 2013-00013 | 12-    | Breathing Problem               | 120 Anderson Ave.     | 1/2/13       |

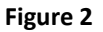

#### Solution

**Field Bridge/EMS Users:** Discontinue the use of the quick entry tool for NFIRS reports from Field Bridge (Toughbook). For a standard response to a medical call ONLY, no NFIRS report will be needed when an electronic patient care report is uploaded. However, an NFIRS report must be generated when you respond to a fire related incident or engage in fire suppression activity as an EMS unit.

For now, NFIRS reports must be generate by logging into Rescue Bridge from a computer with an internet connection. Begin by selecting "RUN HISTORY" from the 'Incidents" pull down menu at the top of the screen. Perform a date search. If another unit has begun the NFIRS Incident entry, select that incident and add your supplemental data for apparatus and personnel. If you were the primary unit or Incident Commander you must complete all required reporting fields.

If another unit has not started the report, then return to the main screen and select "NEW INCIDENT" from the "Incidents" pull down menu. Select NFIRS report from CAD and generate a new report. **Please select the CAD entry of the first arriving unit only.** This will ensure that correct first arriving calls time are captured correctly (see Figure 3).

**Fire Users:** ALL RESPONSES WITH A FIRE UNIT must generate a NFIRS report. To correct these issues, log into Rescue Bridge and select "Run History" under the "Incidents" menu at the top of the screen and search by date. If another unit has started the Incident Report, units should click on that report and add their supplement data or complete the report if they were the primary unit or Incident Commander.

If a report has not been starter, please select the CAD entry of the **first arriving unit only**. This will ensure that the correct first arriving calls time are captured correctly (see Figure 3).

| E1 Da                                         | tes and Tim          | es                 |                     |                       | Midnight is 0000 |
|-----------------------------------------------|----------------------|--------------------|---------------------|-----------------------|------------------|
| Check<br>boxes if                             |                      | Month<br>ALARM alw | Day<br>ays required | Year                  | Hour Min Sec     |
| dates<br>are the<br>same as<br>Alarm<br>Date. | Alarm                | 12                 | 30                  | 2012                  | 08:14:01         |
|                                               | Arrival              | ARRIVAL re         | equired, unless     | canceled or did not   | tarrive          |
|                                               |                      | CONTROLL           | .ED optional, e     | xcept for wildland fi | res              |
|                                               | Controlled           | LAST UNIT          | CLEARED red         | uired except for wi   | Idland fires     |
|                                               | Last Unit<br>Cleared | 12                 | 30                  | 2012                  | 11:05:17         |

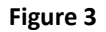

The commanding officer will still be responsible for the primary narrative and call type coding of the report. Supplemental assisting units will simply enter their unit times and personnel information into the NFIRS Form #9 (see Figure 4) and NFIRMS Form #10 (see Figure 5) along with the actions that each crew preformed.

| NFIRS-9 Apparatus / Personnel |                 |                |                 |  |  |  |  |
|-------------------------------|-----------------|----------------|-----------------|--|--|--|--|
|                               |                 |                |                 |  |  |  |  |
| Apparatus                     |                 |                |                 |  |  |  |  |
|                               | Date            | Time(HH:mm:ss) | Apparatus Use   |  |  |  |  |
| Apparatus Type                | Dispatch        | 01/03/2013     | Suppression (1) |  |  |  |  |
| Number of People              | Enroute         | 01/03/2013 : : | EMS (2)         |  |  |  |  |
|                               | Arrival         | 01/03/2013 : : | Other (0)       |  |  |  |  |
|                               | Clear           | 01/03/2013 : : | Sent            |  |  |  |  |
|                               | In service      | 01/03/2013 : : | ]               |  |  |  |  |
| Actions Taken:                |                 |                |                 |  |  |  |  |
| Primary Action Taken          |                 | - 😪 🔎          |                 |  |  |  |  |
| Secondary Action Taken        |                 | 📼 😪 🔎          |                 |  |  |  |  |
| Other Action Taken            |                 | - 😪 🔎          |                 |  |  |  |  |
| Other Action Taken            |                 | - 😪 🔎          |                 |  |  |  |  |
|                               |                 |                | -               |  |  |  |  |
|                               |                 |                |                 |  |  |  |  |
|                               |                 |                |                 |  |  |  |  |
| Save                          | Save & Continue | e Delete       |                 |  |  |  |  |
|                               |                 |                |                 |  |  |  |  |

Figure 4

| A | 03300 VA                                                                                                    | 12 00 2<br>ncident Date            | 2012 20<br>Station                              | 201231412<br>Incident Number                                | 0<br>Exposure              |                                                                                                   |                                                                                                   | NFIRS-10<br>Personnel                                                           |
|---|----------------------------------------------------------------------------------------------------|------------------------------------|-------------------------------------------------|-------------------------------------------------------------|----------------------------|---------------------------------------------------------------------------------------------------|---------------------------------------------------------------------------------------------------|---------------------------------------------------------------------------------|
| в | Apparatus or Resource                                                                                                    | Dates and Time                     | S<br>Check If the same date :<br>Month/Day/Year | Midnig<br>as Alarm date on the Basic Module (Bi<br>HouriMin | nt is 0000 Sent<br>ock E1) | Number of<br>People                                                                               | Apparatus Use<br>Check ONE box for each<br>apparatus to indicate its<br>main use at the incident. | Actions Taken<br>List up to 4 actions for each apparatus<br>and each personnel. |
| 1 | ID CM110<br>Type                                                                                                    | Dispatch X<br>Arrival<br>Clear X   | 12/30/12<br>12/30/12                            | 0814                                                        | Sent                       | 0                                                                                                 | Other<br>Suppression<br>EMS                                                                       | 30 30                                                                           |
|   | Personnel ID Nan                                                                                                    | ne Ran                             | k Or Grade                                      | Action Taken                                                | Action 1                   | aken                                                                                              | Action Taken                                                                                      | Action Taken                                                                    |
| в | Apparatus or Resource                                                                                                    | Dates and Time                     | S<br>Check If the same date :<br>Month/Day/Year | Midnig<br>as Alarm date on the Basic Module (Bi<br>HouriMin | nt is 0000 Sent            | Number of<br>People                                                                               | Apparatus Use<br>Check ONE box for each<br>apparatus to indicate its<br>main use at the incident. | Actions Taken<br>List up to 4 actions for each apparatus<br>and each personnel. |
| 2 | ID CM226<br>Type                                                                                                    | Dispatch X<br>Arrival X<br>Clear X | 12/30/12<br>12/30/12<br>12/30/12                | 0814<br>0825<br>0845                                        | Sent                       | 0                                                                                                 | Other<br>Suppression<br>EMS                                                                       | 30 30                                                                           |
|   | Personnel ID Nan                                                                                                    | ne Ran                             | k Or Grade                                      | Action Taken                                                | Action 1                   | faken                                                                                             | Action Taken                                                                                      | Action Taken                                                                    |
| в | Apparatus or Resource                                                                                                    | Dates and Time                     | S<br>Check If the same date:<br>Month/Day/Year  | Midnig<br>as Alarm date on the Basic Module (Bi<br>HouriMin | ock E1)                    | Number of<br>People                                                                               | Apparatus Use<br>Check ONE box for each<br>apparatus to indicate its<br>main use at the incident. | Actions Taken<br>List up to 4 actions for each apparatus<br>and each personnel. |
| 3 | ID_E1                                                                                                    | Dispatch X<br>Arrival<br>Clear X   | 12/30/12<br>12/30/12                            | 0814                                                        | Sent                       | 0                                                                                                 | Other<br>Suppression<br>EMS                                                                       |                                                                                 |
|   | Personnel ID Nan                                                                                                    | ne Ran                             | k Or Grade                                      | Action Taken                                                | Action 1                   | Taken                                                                                             | Action Taken                                                                                      | Action Taken                                                                    |
| в | Apparatus or Resource                                                                                                    | Dates and Time                     | S<br>Check If the same date :<br>Month/Day/Year | Midnig<br>as Alarm date on the Basic Module (Bi<br>HouriMin | ock E1)                    | Number of<br>People                                                                               | Apparatus Use<br>Check ONE box for each<br>apparatus to indicate its<br>main use at the incident. | Actions Taken<br>List up to 4 actions for each apparatus<br>and each personnel. |
| 4 | ID SQD1<br>Type                                                                                                    | Dispatch<br>Arrival X<br>Clear X   | 12/30/12<br>12/30/12                            | 0834                                                        | Sent                       | 0                                                                                                 | Other<br>Suppression<br>EMS                                                                       | 30 30                                                                           |
|   | Personnel ID Nan                                                                                                    | ne Ran                             | k Or Grade                                      | Action Taken                                                | Action 1                   | faken                                                                                             | Action Taken                                                                                      | Action Taken                                                                    |
| в | Apparatus or Resource Dates and Times Miding<br>Check If the same date as Alarm date on the Basic Module (Bi<br>Montp.Day/Year HouriMin |                                    |                                                 | ock E1)                                                     | Number of<br>People        | Apparatus Use<br>Check ONE box for each<br>apparatus to indicate its<br>main use at the incident. | Actions Taken<br>List up to 4 actions for each apparatus<br>and each personnel.                   |                                                                                 |
| 5 | ID SQD2<br>Type                                                                                                    | Dispatch<br>Arrival X<br>Clear X   | 12/30/12<br>12/30/12                            | 0831                                                        | Sent                       | 0                                                                                                 | Other<br>Suppression<br>EMS                                                                       | 30 30                                                                           |
|   | Personnel ID Nan                                                                                                    | ne Ran                             | k Or Grade                                      | Action Taken                                                | Action 1                   | aken                                                                                              | Action Taken                                                                                      | Action Taken                                                                    |

#### Figure 5

No modification to the incident number is required. Taking these steps will ensure that duplicate entries are not created in the system.

Thank you for your assistance as we continue to learn this new system. As always, please contact the Training Division if you have particular questions or need assistance.